# Kernel Migrator for SharePoint

Installation & Activation Guide

# Table of Contents

| 1. Introduction                                     |
|-----------------------------------------------------|
| 1.1 Purpose of this Document                        |
| 1.2 Points of Contact                               |
| 2. System Requirements                              |
| 2.1 Minimum System Requirement4                     |
| 2.2 Required Operating Systems4                     |
| 2.3 Supported Virtual Environment4                  |
| 2.4 Supported SharePoint Servers                    |
| 2.5 Supported Exchange Servers5                     |
| 2.6 Supported Outlook Versions5                     |
| 2.7 Prerequisites                                   |
| 2.8 Prerequisites for Exchange Server5              |
| 3. Install Kernel Migrator for SharePoint7          |
| 4. Uninstall Kernel Migrator for SharePoint14       |
| 5. Activating the License                           |
| 5.1: Types of Licenses                              |
| 5.2 Generate License Request File16                 |
| 5.3 Applying the License                            |
| 5.4 View License Information20                      |
| 6. Warranty Disclaimers and Liability Limitations21 |
| 7. Trademarks                                       |

## 1. Introduction

Welcome to the Installation and Activation Guide of Kernel Migrator for SharePoint. In this guide, we have covered the installation, uninstallation, and activation of Kernel Migrator for SharePoint.

## 1.1 Purpose of this Document

The purpose of this document is to guide you through the process of downloading the setup

Installer file, installation steps, uninstallation procedure, and the way to activate the Software.

## 1.2 Points of Contact

For software related queries, you can contact us via email or phone.

#### **Helpline**

Toll Free

1-866-348-7872 (USA & Canada) 0-808-189-1438 (United Kingdom )

#### Send an Email

General Queries: <a href="mailto:contact@nucleustechnologies.com">contact@nucleustechnologies.com</a>

Sales: <a href="mailto:sales@nucleustechnologies.com">sales@nucleustechnologies.com</a>

Technical Support: <a href="mailto:support@nucleustechnologies.com">support@nucleustechnologies.com</a>

# 2. System Requirements

Before you start installing Kernel Migrator for SharePoint at your computer meets the following requirements.

## 2.1 Minimum System Requirement

- Pentium 4 Class or higher Processor
- Minimum 2 GB RAM
- 1 GB free space for the installation and data migration

## 2.2 Required Operating Systems

One of the following Windows operating systems (32/64-bit version) is required.

- Windows XP
- Windows 7
- Windows 8/8.1
- Windows 10
- Windows Server 2003
- Windows Server 2003 R2
- Windows Server 2008
- Windows Server 2008 R2
- Windows Server 2012
- Windows Server 2012 R2
- Windows Server 2016
- Windows Server 2019

## 2.3 Supported Virtual Environment

- Hyper-V Server 2008
- Hyper-V Server 2008 R2
- Hyper-V Server 2012
- Hyper-V Server 2012 R2
- VMware ESX Server
- VMware ESXi Server
- © 2020 KernelApps Pvt. Ltd.

• Microsoft Virtual PC

## 2.4 Supported SharePoint Servers

- SharePoint Foundation 2010
- SharePoint Server 2010
- SharePoint Foundation 2013
- SharePoint Server 2013
- SharePoint Server 2016
- SharePoint Online (Office 365)
- SharePoint Server 2019

## 2.5 Supported Exchange Servers

- Exchange Server 2000
- Exchange Server 2003
- Exchange Server 2007
- Exchange Server 2010
- Exchange Server 2013
- Exchange Server 2016
- Exchange Online (Office 365)
- Exchange Server 2019

## 2.6 Supported Outlook Versions

• Outlook 2003 / 2007 / 2010 / 2013 / 2016 / 2019

#### 2.7 Prerequisites

- .NET Framework 4.0 or later
- Microsoft Excel 2003 or later

## 2.8 Prerequisites for Exchange Server

Other required prerequisites to establish the connection with different Exchange Servers are listed herein below.

| Exchange Server      | Supported Outlook Versions                                                                |
|----------------------|-------------------------------------------------------------------------------------------|
| Exchange Server 2000 | Outlook 2003                                                                              |
|                      | Outlook 2007                                                                              |
| Exchange Server 2003 | Outlook 2003                                                                              |
|                      | Outlook 2007                                                                              |
|                      | Outlook 2010                                                                              |
| Exchange Server 2007 | Outlook 2003                                                                              |
|                      | Outlook 2007                                                                              |
|                      | Outlook 2010                                                                              |
|                      | Outlook 2013                                                                              |
| Exchange Server 2010 | Outlook 2003                                                                              |
|                      | Outlook 2007                                                                              |
|                      | Outlook 2010                                                                              |
|                      | Outlook 2013                                                                              |
| Exchange Server 2013 | Outlook 2013                                                                              |
|                      | • Outlook 2007 Service Pack 3 with the Outlook 2007 November 2012 update (12.0.6665.5000) |
|                      | • Outlook 2010 Service Pack 1 with the Outlook 2010 November 2012 update (14.0.6126.5000) |
| Exchange Server 2016 | • Outlook 2010/2013                                                                       |
| Exchange Server 2019 | • Outlook 2016/2019                                                                       |
| Office 365           | Outlook 2007 SP2                                                                          |
|                      | Outlook 2010 SP1 for 64-bit                                                               |

- Outlook 2010 14.0.7106.5003 for 32-bit
- Outlook 2013

NOTE: Connecting to Office 365 as destination requires you to select a Global Administrator User Mailbox, which has full access to all mailboxes. You can connect to Office 365 and Archive Mailboxes through Outlook Profile only.

# 3. Install Kernel Migrator for SharePoint

You have to download the installer file of Kernel Migrator for SharePoint from <u>https://www.nucleustechnologies.com/sharepoint-migration/</u>. Please make sure your computer meets the system requirements and user rights mentioned above for installing this software.

Perform the following steps to install Kernel Migrator for SharePoint.

1. Double-click the downloaded installer file to start the installation.

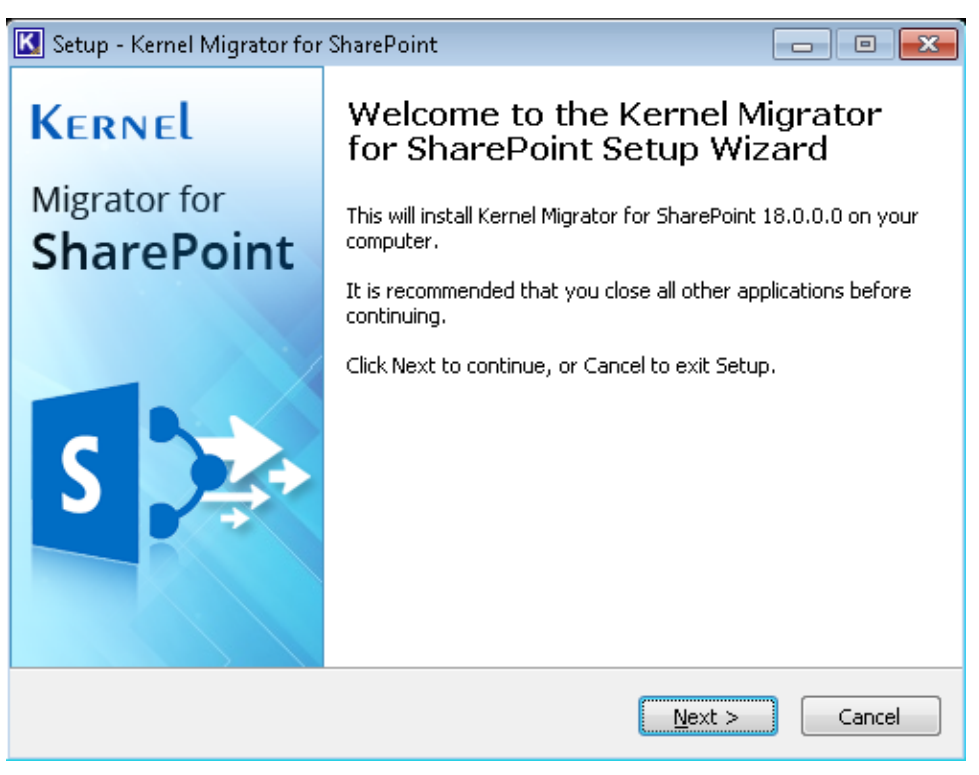

Figure 1: Starting the Installation

2. Click "Next" to proceed to the next step.

| 🔣 Setup - Kernel Migrator for SharePoint 📃 📃                                                                                                    | • 💌   |
|----------------------------------------------------------------------------------------------------|-------|
| <b>License Agreement</b><br>Please read the following important information before continuing.                                                                                                    | K     |
| Please read the following License Agreement. You must accept the terms of this agreement before continuing with the installation.                                                                            |       |
| Kernel Migrator for SharePoint License Agreement                                                                                                    | *     |
| Copyright © 2018 Lepide Software Pvt. Ltd. All rights reserved.                                                                                                    |       |
| Your Agreement to this License                                                                                                    |       |
| You should carefully read the following terms and conditions before using,<br>installing or distributing this software, unless you have a different license<br>agreement signed by Lepide Software Pvt. Ltd. | ÷     |
| I accept the agreement                                                                                                    |       |
| I do not accept the agreement                                                                                                    |       |
| < <u>B</u> ack <u>N</u> ext > C                                                                                                    | ancel |

Figure 2: License Agreement

- 3. It is recommended to read the license agreement carefully before installing the software.
- 4. If you agree to the license agreement and want to continue the installation, then click "I accept the agreement" and click "Next".
- The following screen appears which allows you to modify the destination. The default installation location is *%ProgramFiles%\Kernel Migrator for SharePoint* for both 32-bit and 64-bit Windows OS.

| 🔣 Setup - Kernel Migrator for SharePoint                                                 |             |
|------------------------------------------------------------------------------------------|-------------|
| Select Destination Location<br>Where should Kernel Migrator for SharePoint be installed? | K           |
| Setup will install Kernel Migrator for SharePoint into the follow                        | ing folder. |
| To continue, click Next. If you would like to select a different folder, cl              | ick Browse. |
| C:\Program Files\Kernel Migrator for SharePoint                                          | Browse      |
|                                                                                          |             |
|                                                                                          |             |
|                                                                                          |             |
|                                                                                          |             |
| At least 116.9 MB of free disk space is required.                                        |             |
| < <u>B</u> ack <u>N</u> ext :                                                            | Cancel      |

Figure 3: Change the Installation Location

- 6. If you want to modify the installation location, then click "Browse" and select the desired location.
- **7.** Click "Next" to proceed further. Here, you can customize the location of the shortcuts folder in the Start Menu.

| 🔣 Setup - Kernel Migrator for SharePoint                                      | - • •          |
|-------------------------------------------------------------------------------|----------------|
| Select Start Menu Folder<br>Where should Setup place the program's shortcuts? | K              |
| Setup will create the program's shortcuts in the following Star               | t Menu folder. |
| To continue, click Next. If you would like to select a different folder, cli  | ck Browse.     |
| Kernel Migrator for SharePoint                                                | Browse         |
|                                                                               |                |
|                                                                               |                |
|                                                                               |                |
|                                                                               |                |
|                                                                               |                |
|                                                                               |                |
| < <u>B</u> ack <u>N</u> ext >                                                 | Cancel         |

Figure 4: Option to modify the Shortcuts folder

- 8. Click "Browse" and select a different location to modify the location of the shortcuts folder in the Start Menu.
- 9. Click "Next" to use the default or customized shortcuts folder.
- **10**. The next step displays the option to create the additional shortcuts.

| 🔣 Setup - Kernel Migrator for SharePoint                                                                                  |          |
|----------------------------------------------------------------------------------------------------|----------|
| Select Additional Tasks<br>Which additional tasks should be performed?                                                    | K        |
| Select the additional tasks you would like Setup to perform while installing<br>Migrator for SharePoint, then click Next. | ) Kernel |
| Additional icons:                                                                                                    |          |
| Create a <u>d</u> esktop icon                                                                                             |          |
| 🔽 Create a Quick Launch icon                                                                                              |          |
|                                                                                                    |          |
|                                                                                                    |          |
|                                                                                                    |          |
|                                                                                                    |          |
|                                                                                                    |          |
|                                                                                                    |          |
| < <u>B</u> ack <u>N</u> ext >                                                                                             | Cancel   |

Figure 5: Perform Additional Tasks

- 11. Check the boxes titled "Create a desktop icon" and/or "Create a Quick Launch icon", if you want.
- 12. Click "Next" to proceed to the next step that shows setup is now ready to install.

| 🔣 Setup - Kernel Migrator for SharePoint 📃 🗖                                                                                                    | • 💌    |
|----------------------------------------------------------------------------------------------------|--------|
| <b>Ready to Install</b><br>Setup is now ready to begin installing Kernel Migrator for SharePoint on your<br>computer.                                                                                                    | K      |
| Click Install to continue with the installation, or click Back if you want to review or<br>change any settings.                                                                                                    |        |
| Destination location:<br>C:\Program Files\Kernel Migrator for SharePoint<br>Start Menu folder:<br>Kernel Migrator for SharePoint<br>Additional tasks:<br>Additional icons:<br>Create a desktop icon<br>Create a Quick Launch icon | *      |
| 4                                                                                                    |        |
| < <u>B</u> ack Install                                                                                                    | Cancel |

#### Figure 6: Software is now ready to install

13. Click "Install" to begin the installation procedure.

| 🔣 Setup - Kernel Migrator for Sł                   | narePoint                        |                       |
|----------------------------------------------------|----------------------------------|-----------------------|
| <b>Installing</b><br>Please wait while Setup insta | alls Kernel Migrator for SharePo | int on your computer. |
| Extracting files<br>C:\\Kernel Migrator for Sh     | arePoint\PFDATA\Exe64Bit\Chi     | lyOutlookEngine.exe   |
|                                                    |                                  |                       |
|                                                    |                                  |                       |
|                                                    |                                  |                       |
|                                                    |                                  | Cancel                |

Figure 7: Software is being installed

14. When the installation process is completed successfully, the user receives the following message.

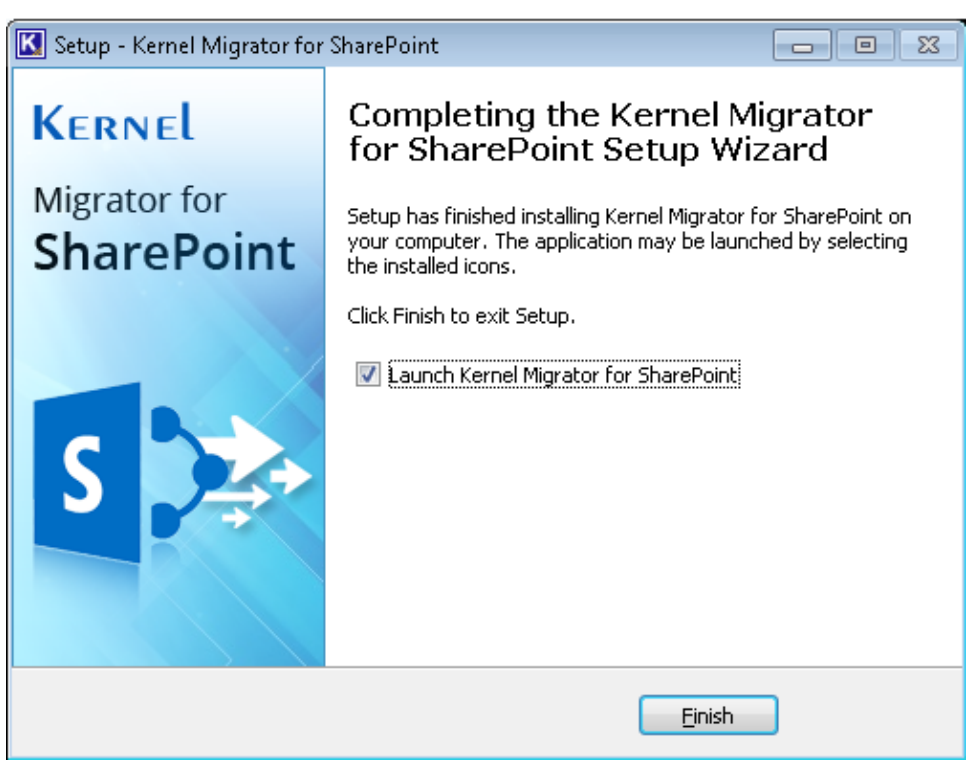

Figure 8: Software is installed

**15.** Click "Finish" to complete the process. It will launch the software, if you have kept the option "Launch Kernel Migrator for SharePoint" checked.

| Kernel Migrator for SharePoint                                                                                                    |                                                    |                               |                                                   |               | - o ×                                                                       |
|----------------------------------------------------------------------------------------------------|----------------------------------------------------|-------------------------------|---------------------------------------------------|---------------|-----------------------------------------------------------------------------|
| <u>File View File System Publ</u>                                                                                                    | ic Folder SharePoint <u>T</u> ools <u>H</u> elp    |                               |                                                   |               |                                                                             |
| 🙃 Add New Destination 🝷 🔁 A                                                                                                    | dd New Source 🔹 🚉 View Jobs 🛛 🚉 Migration Analyzer | • 🚮 Migration To 🔹 🚵 CSV Gene | ration 🔹 🔠 Migration Using CSV 🔹 👩 Show History 🛛 | 🕜 Help        |                                                                             |
| Source V A X                                                                                                    | Path:                                              |                               |                                                   | 0 7 5         | Properties • 4 ×                                                            |
| Remote Compute(v)     Tarking Compute(v)     Tarking Compute(v)     Tarking Compute(v)     Tarking Compute(v)     Tarking Compute(v)     SharePoint Server | Name                                               | Date Modified                 | Туре                                              | Size(KB)      | Windows File Content  Public Folder Content  G Google Drive Content  S Jobs |
| Destination 👻 A 🗙                                                                                                    |                                                    |                               |                                                   |               | SharePoint/OneDrive Objects                                                 |
| - 6 SharePoint Server<br>- 6 OneDrive For Business                                                                                                    |                                                    |                               |                                                   |               | 🔑 Permissions                                                               |
| 💪 Google Drive                                                                                                    |                                                    |                               |                                                   |               | Permission Levels                                                           |
|                                                                                                    |                                                    |                               |                                                   |               | 🅂 Groups                                                                    |
|                                                                                                    |                                                    |                               |                                                   |               | List Views                                                                  |
|                                                                                                    |                                                    |                               |                                                   |               | Workflows                                                                   |
|                                                                                                    |                                                    |                               |                                                   |               | 🙀 InfoPath Forms                                                            |
|                                                                                                    |                                                    |                               |                                                   |               | 💫 Web Parts                                                                 |
|                                                                                                    |                                                    |                               |                                                   | Activate V    | Vin Besigner Objects                                                        |
|                                                                                                    | <                                                  |                               |                                                   | Go to Setting |                                                                             |
| Visit software home page.                                                                                                    | Professional Edition                               |                               |                                                   |               | Purchase Info                                                               |

Figure 9: Welcome Screen

# 4. Uninstall Kernel Migrator for SharePoint

There can be a situation when you need to uninstall Kernel Migrator for SharePoint. Please make sure to close the software before uninstalling it. Follow the steps below to uninstall it.

1. There are two ways to start the uninstallation.

a. Go to Start  $\rightarrow$  "All Programs"  $\rightarrow$  "Kernel Migrator for SharePoint", click "Uninstall Kernel Migrator for SharePoint".

b. Click Start  $\rightarrow$  Control Panel. Launch "Add/Remove Programs" or "Programs". Select "Kernel Migrator for SharePoint" and click "Remove".

2. Following any of the above methods displays a warning message.

| Kernel Migrator for SharePoint Uninstall                                                             | 23 |
|----------------------------------------------------------------------------------------------------|----|
| Are you sure you want to completely remove Kernel Migrator for SharePoint and all of its components? |    |
| <u>Y</u> es <u>N</u> o                                                                               |    |

Figure 10: Warning to uninstall the software

- 3. Click "Yes" to uninstall the software.
- 4. If a scheduled migration job is running while uninstalling the software, you will receive the following warning.

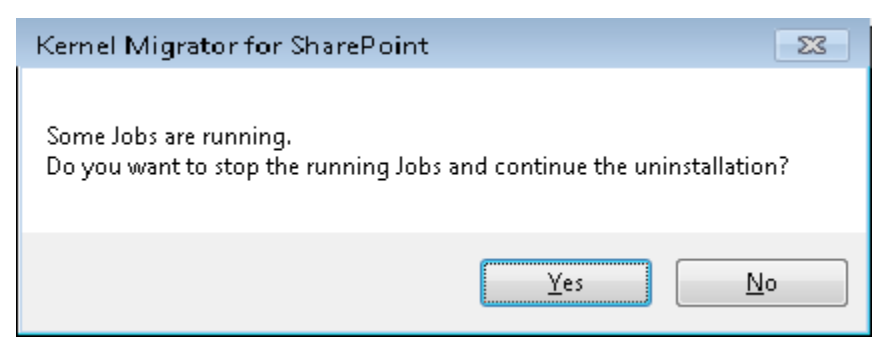

Figure 11: Warning to stop the running job

5. Click "Yes" to stop the job and to uninstall the software.

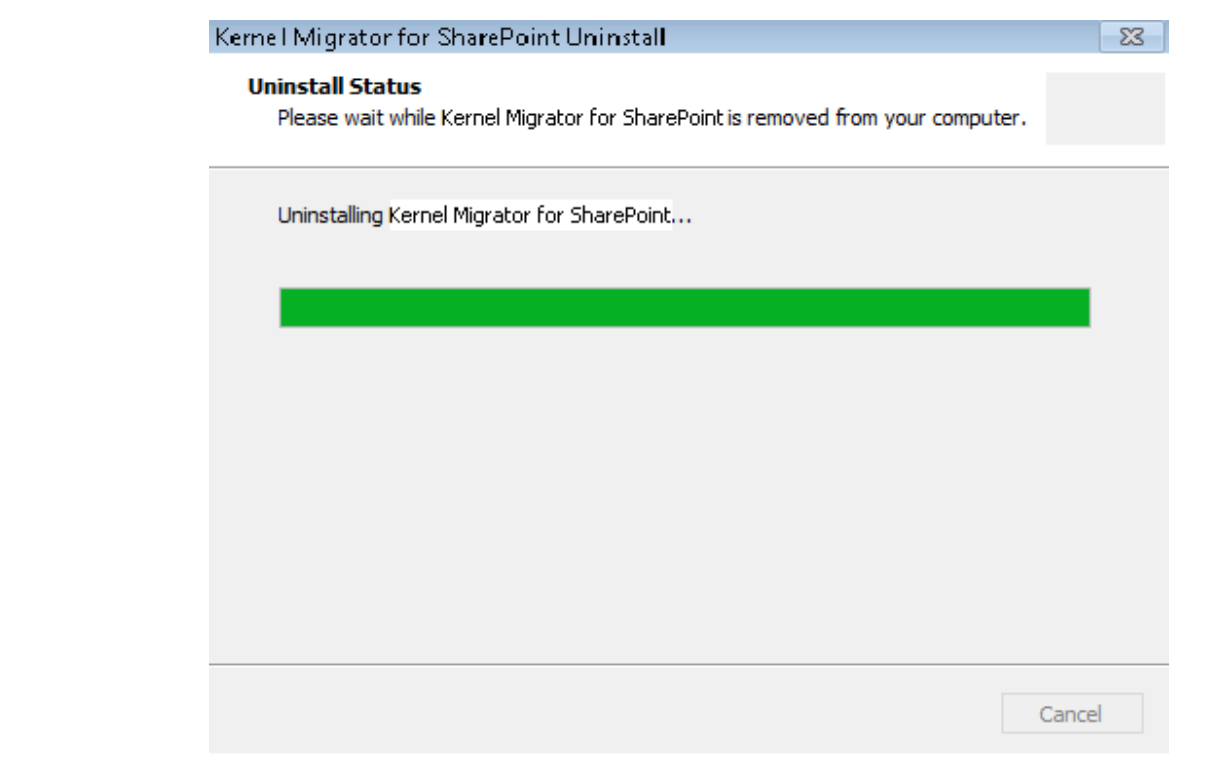

Figure 12: Uninstalling the software

6. When the software is removed, the following message box appears onscreen.

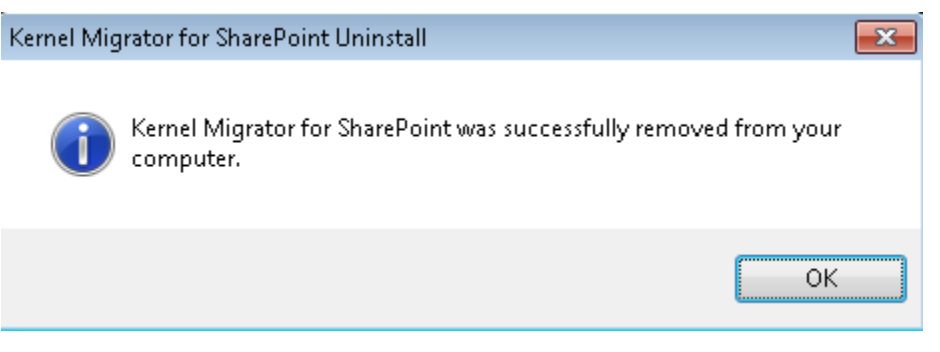

Figure 13: The software is finally uninstalled.

7. Click "OK" to finish the process.

After following the above steps, Kernel Migrator for SharePoint will be uninstalled successfully from your computer system.

By default, the software is configured to retain the license file, behavioral data to handle source and destinations, and other settings in the program installation folder.

To remove the remaining elements, delete its program installation folder manually and then empty the Recycle Bin as well. Kindly do not remove this folder if you want to retain the license file and/or have to reinstall the same/upgraded version of the software. The default path of the program installation folder is **%ProgramFiles%\Kernel Migrator for SharePoint** – for both 32-bit and 64-bit OS.

# 5. Activating the License

## 5.1: Types of Licenses

KernelApps Pvt. Ltd. offers the following types of license for Kernel Migrator for SharePoint.

You have to buy the separate licenses for File Server to SharePoint Migration, Public Folder (of

Exchange Server) to SharePoint Migration, and SharePoint to SharePoint Migration.

• **Trial Version**: The trial edition of the product will remain active only for 30 days.

Following are the limitations of trial version.

• You can upload only five items per migration from File Server or Public Folders

#### to the SharePoint.

o Here are the restrictions for SharePoint to SharePoint.

Only five items will be migrated per migration.

<sup>2</sup> Only five lists or libraries each containing five items only will be migrated per migration.

I Subsites will not be migrated while migrating a site.

o You can download only five items per job from the SharePoint.

After the expiry of these tries or 30 days trial period, you have to upgrade to either Perpetual or Subscription license for uninterrupted usage.

- **Subscription License**: The product will remain active only for the subscribed period. The license has to be renewed thereafter.
- **Perpetual License**: The product will remain active for a lifetime. There is no time limitation.

#### 5.2 Generate License Request File

You need to follow the below-mentioned steps for generating a license request file.

1. Go to the "Help" Menu and click "Generate License Code" option.

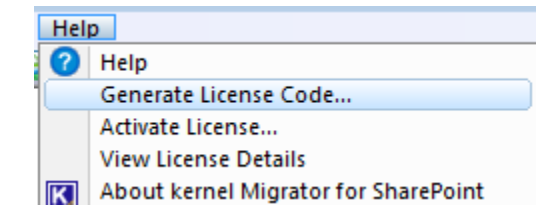

Figure 14: Generate License Code option

2. Doing this shows the following dialogue box.

| rate Licer              | nse Code                                         |                                                               |                                                                                      |           |
|-------------------------|--------------------------------------------------|---------------------------------------------------------------|--------------------------------------------------------------------------------------|-----------|
| Select the<br>button, A | e Migration Module fro<br>file will be generated | the list for which you want t<br>n your desktop. Please email | o purchase license and click on Generate<br>this file to Sales@nucleustechnologies.c | e<br>:om. |
| Check                   | Module Name                                      |                                                               |                                                                                      |           |
| <b>V</b>                | File System To                                   |                                                               |                                                                                      |           |
| <b>v</b>                | Public Folder To                                 |                                                               |                                                                                      |           |
| <b>V</b>                | SharePoint To S                                  |                                                               |                                                                                      |           |
| <b>V</b>                | File System To                                   |                                                               |                                                                                      |           |
| <b>V</b>                | File System To                                   |                                                               |                                                                                      |           |
|                         |                                                  |                                                               |                                                                                      |           |
|                         |                                                  |                                                               |                                                                                      |           |
|                         |                                                  |                                                               |                                                                                      |           |
|                         |                                                  |                                                               |                                                                                      |           |
|                         |                                                  |                                                               |                                                                                      |           |
|                         |                                                  |                                                               |                                                                                      |           |
|                         |                                                  |                                                               |                                                                                      |           |
|                         |                                                  |                                                               |                                                                                      |           |
|                         |                                                  |                                                               |                                                                                      |           |
|                         |                                                  |                                                               |                                                                                      |           |
|                         |                                                  |                                                               | Generate Car                                                                         | ncel      |

Figure 15: "Generate License Code" box

- 3. It displays the available modules of the software such as
- File System to SharePoint Migration
- Public Folder to SharePoint Migration
- SharePoint to SharePoint Migration
- 4. Select the modules for which you want to obtain the license.
- 5. Click Generate button to generate the license request file. Once the file is generated, the following message is displayed to confirm the generation of the license request file.

| Kernel Mig | rator for SharePoint                                                                                                    | × |
|------------|----------------------------------------------------------------------------------------------------|---|
| i          | License code file "KMS Activation Request.req" is generated on your<br>desktop.<br>Please email this file to Sales@nucleustechnologies.com |   |
|            | ОК                                                                                                    |   |

Figure 16: Message box to inform the generation of the License Request file

- 6. Click "OK". A file named "LMD Activation Request.req" is generated and stored on the desktop of the current logged on user.
- 7. Send this file through email to <u>sales@nucleustechnologies.com</u> along with the type of license you need. The Free Trial version of the software is available for the first time users for 30 days. You have to upgrade the license to Professional Edition after the expiration of this trial period.
- 8. Our Sales Team will revert very soon with a License file. Store that file on the disk.

#### 5.3 Applying the License

Follow the steps below to apply the received license.

1. Go to the "Help" menu and click "Activate License" option.

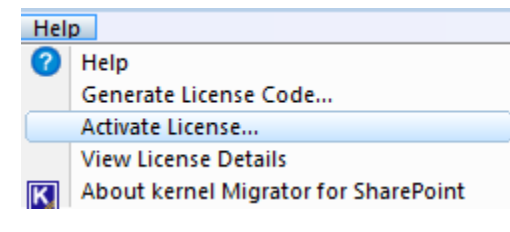

Figure 17: "Activate License" box

2. Clicking this option shows the following dialogue box.

|                   | Activate Lice                 | ense ×                 |
|-------------------|-------------------------------|------------------------|
| Activation File F | Path:                         |                        |
|                   |                               |                        |
|                   |                               | Browse Activation File |
| Module Name       | No of days license issued for |                        |
|                   |                               |                        |
|                   |                               |                        |
|                   |                               |                        |
|                   |                               |                        |
|                   |                               |                        |
|                   |                               |                        |
|                   |                               | Activate Cancel        |
|                   |                               |                        |
|                   |                               |                        |

3. Click Browse Activation File... button to browse the received activation file with the following box.

| ¥.                                                                                             |                  |              | Open Licens     | e Activatio    | n File |                        |                          | ×                                           |
|------------------------------------------------------------------------------------------------|------------------|--------------|-----------------|----------------|--------|------------------------|--------------------------|---------------------------------------------|
| € ∋ - ↑ 🎚                                                                                      | « Loca           | al Disk (C:) | Shared 1 →      |                | ~ ¢    | Search Shared          |                          | P                                           |
| Organize 🔻 New                                                                                 | v folder         |              |                 |                |        |                        | = •                      | 0                                           |
| 쑦 Favorites                                                                                    | ^                | Name         | ^               |                | I      | Date modified          | Туре                     |                                             |
| 📃 Desktop                                                                                      |                  | 퉬 Test1      |                 |                | 2      | 2/11/2016 2:51 PM      | File folder              |                                             |
| 鷆 Downloads                                                                                    |                  | License      | eFileFeb-25-201 | 6 19-07-08.lic | ĩ      | 2/25/2016 7:09 PM      | LIC File                 |                                             |
| 📃 Recent places                                                                                |                  |              |                 |                |        |                        |                          |                                             |
| This PC<br>Desktop<br>Documents<br>Downloads<br>Music<br>Pictures<br>Videos<br>Local Disk (C:) |                  |              |                 |                |        |                        |                          |                                             |
|                                                                                                |                  |              |                 |                |        |                        |                          | _ 1                                         |
|                                                                                                | File <u>n</u> am | ne: License  | FileFeb-25-2016 | 19-07-08.lic   | ~      | License Activa<br>Open | tion File (*.lic) Cancel | <ul> <li>▲</li> <li>▲</li> <li>▲</li> </ul> |

Figure 19: "Open License File" box

- 4. Select the location where the license activation file is stored.
- 5. Select the license activation file and click "Open" button. It takes you back to the previous box, which displays the added license activation file.

| Activate License                      |                 |                       |      |  |  |
|---------------------------------------|-----------------|-----------------------|------|--|--|
| Activation File Path:                 |                 |                       |      |  |  |
| C:\Shared 1\LicenseFileFeb-25-2016 1  | .9-07-08.lic    |                       |      |  |  |
|                                       |                 | Browse Activation Fil | e    |  |  |
| Module Name                           | No of days lice | nse issued for        |      |  |  |
| File System To SharePoint Migration   | 30              |                       |      |  |  |
| Public Folder To SharePoint Migration | 30              |                       |      |  |  |
| SharePoint To SharePoint Migration    | 30              |                       |      |  |  |
| File System To OneDrive Migration     | 30              |                       |      |  |  |
| File System To Google Drive Migration | 30              |                       |      |  |  |
|                                       |                 |                       |      |  |  |
|                                       |                 |                       |      |  |  |
|                                       |                 |                       |      |  |  |
|                                       |                 |                       |      |  |  |
|                                       |                 | Activate Car          | ncel |  |  |
|                                       |                 |                       |      |  |  |

Figure 20: "Activate License" box now shows the selected file.

6. The dialog box shows the licensed modules and their activation period.

7. Click Activate

button to apply the license to the software.

## 5.4 View License Information

Follow the steps below to view the details of the applied license in the software.

1. Go to the "Help" menu and click "View License Details" option.

| Hel | p                                    |
|-----|--------------------------------------|
| 0   | Help                                 |
|     | Generate License Code                |
|     | Activate License                     |
|     | View License Details                 |
| ĸ   | About kernel Migrator for SharePoint |

Figure 21: "View License Details" Option

2. Doing this displays the following dialogue box.

|                                       | License Details    |                                    | ×      |
|---------------------------------------|--------------------|------------------------------------|--------|
| icenses activated on this system:     |                    |                                    |        |
| Madula Nama                           | Lizzana Shart Data | No. of down lineared investigation | Densis |
| Module Name                           | License Start Date | No or days license issued for      | Remain |
| File System To SharePoint Migration   | Feb-25-2016        | 30                                 | 30     |
| Public Folder To SharePoint Migration | Feb-25-2016        | 30                                 | 30     |
| SharePoint To SharePoint Migration    | Feb-25-2016        | 30                                 | 30     |
| File System To OneDrive Migration     | Feb-25-2016        | 30                                 | 30     |
| File System To Google Drive Migration | Feb-25-2016        | 30                                 | 30     |
| , , ,                                 |                    |                                    |        |
|                                       |                    |                                    |        |
|                                       |                    |                                    |        |
|                                       |                    |                                    |        |
|                                       |                    |                                    |        |
|                                       |                    |                                    |        |
|                                       |                    |                                    |        |
|                                       |                    |                                    |        |
| <                                     |                    |                                    | >      |
|                                       |                    |                                    | -      |
|                                       |                    | OK Ca                              | ncel   |
|                                       |                    | OK C                               |        |

Figure 22: "License Details" box

- 3. This dialog box shows all the details of the license such as
  - a. Licensed Modules (File System Migration, Public Folder Migration, and SharePoint Migration)
  - b. License Start Date
  - c. Activation Period
  - d. Remaining Activation Period

# 6. Warranty Disclaimers and Liability Limitations

Kernel Migrator for SharePoint, and any and all accompanying software, files, data, and materials, are distributed and provided AS IS and with no warranties of any kind, whether expressed or implied. In particular, there is no warranty for any harm, destruction; impairment caused to the system where Kernel Migrator for SharePoint is installed or where its setup installer file is downloaded. You acknowledge that good data processing procedure dictates that any program, including Kernel Migrator for SharePoint, must be thoroughly tested with non-critical data before there is any reliance on it. You hereby assume the entire risk of all use of the copies of Kernel Migrator for SharePoint covered by this License. This disclaimer of warranty constitutes an essential part of this License. In addition, in no event does KernelApps Private Limited authorize you or anyone else to use Kernel Migrator for SharePoint in applications or systems where Kernel Migrator for SharePoint failure to perform can reasonably be expected to result in a significant physical injury, or in loss of life. Any such use is entirely at your own risk, and you agree to hold KernelApps Private Limited harmless from any and all claims or losses relating to such unauthorized use.

This User Guide and documentation is Copyright by KernelApps Private Limited, with all rights reserved under the copyright laws. This user guide cannot be reproduced in any form without the prior written permission of KernelApps Private Limited. No Patent Liability is assumed, however, with respect to the use of the information contained herein.

© KernelApps Private Limited, All Rights Reserved

## 7. Trademarks

Kernel Migrator for SharePoint is a copyrighted work of KernelApps Private Limited. All brand names, product names, logos, registered marks, service marks and trademarks appearing in this document are the sole property of their respective owners. These are purely used for informational purposes only. We have compiled a list of such trademarks, but it may be possible that a few of them are not listed here.

Windows 95<sup>®</sup>, Windows 98<sup>®</sup>, Windows ME<sup>®</sup>, Windows NT<sup>®</sup>, Windows 2000 Server<sup>®</sup>,

Windows 2000 Advanced Server<sup>®</sup>, Windows 2003 Server<sup>®</sup>, Windows Server 2008<sup>®</sup>, Windows Server 2012<sup>®</sup>, Windows Server 2012<sup>®</sup>, Windows Server 2012 R2<sup>®</sup>, Windows XP<sup>®</sup>, Windows Vista<sup>®</sup>, Windows 7<sup>®</sup>, Windows 8<sup>®</sup>, Windows 10<sup>®</sup>, SQL Server<sup>®</sup>, SharePoint Server<sup>®</sup>, SharePoint Server 2010<sup>®</sup>, SharePoint Foundation 2010<sup>®</sup>, SharePoint Server 2013<sup>®</sup>, SharePoint Foundation 2013<sup>®</sup>, SharePoint Server 2013<sup>®</sup>, SharePoint Foundation 2013<sup>®</sup>, SharePoint Server 2016<sup>®</sup>, SharePoint Server 2019<sup>®</sup>, Microsoft Excel<sup>®</sup>, Microsoft Office<sup>®</sup>, Office 365<sup>®</sup>, Exchange 2000 Server<sup>®</sup>, 2003<sup>®</sup>, 2008<sup>®</sup>, 2010<sup>®</sup>, 2013<sup>®</sup>, 2016<sup>®</sup>, 2019<sup>®</sup>, Microsoft Outlook<sup>®</sup>, Outlook 2000<sup>®</sup>, Outlook 2003<sup>®</sup>, Outlook 2007<sup>®</sup>, Outlook 2010<sup>®</sup>, Outlook 2013<sup>®</sup>, Outlook 2019<sup>®</sup>, Exchange Management Tools<sup>®</sup>, Exchange 2010 Management Tools<sup>®</sup>, Exchange 2013 Management Pack<sup>®</sup>, .NET<sup>®</sup>, Windows PowerShell<sup>®</sup>, Microsoft Management Console<sup>®</sup>, and Windows,

Management Framework<sup>®</sup> are registered trademarks of Microsoft Corporation.

Intel and Pentium are registered trademarks of Intel Corporation.

#### **Contact Information**

Email: <a href="mailto:sales@nucleustechnologies.com">sales@nucleustechnologies.com</a>

Website: http://www.nucleustechnologies.com